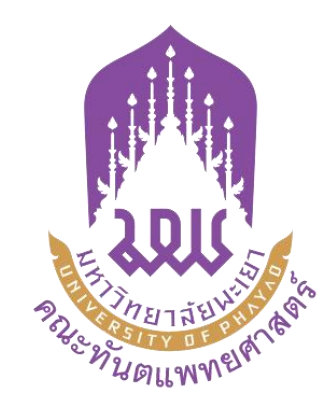

### ขั้นตอนการขอใช้งบประมาณ (เบิกเงินสำรองจ่าย) คณะทันตแพทยศาสตร์ มหาวิทยาลัยพะเยา สำหรับผู้บริหาร คณาจารย์ และเจ้าหน้าที่ สมัครเข้าร่วมการอบรม (ออนไลน์) ประจำปิงบประมาณ 2568 ในระบบ E-Budget

จัดทำโดย งานแผนงาน คณะทันตแพทยศาสตร์ อัปเดตล่าสุด วันที่ 3 มีนาคม 2568

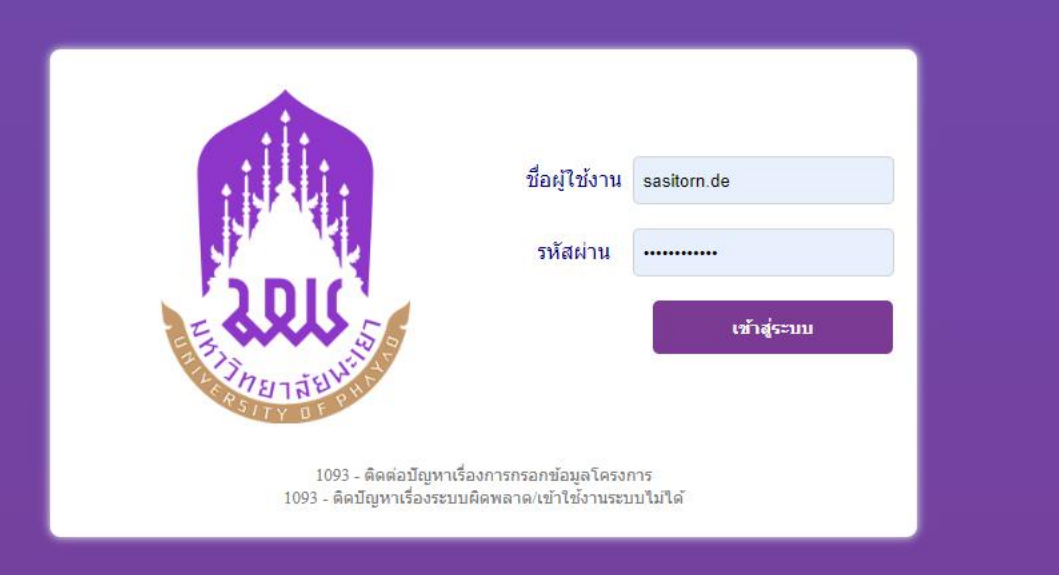

### ขั้นตอน การขอใช้งบประมาณ (สำรองจ่าย) ระบบ E-Budget

- 1. เข้าสู่ระบบ <u>https://budget.up.ac.th/</u> ตามลิงค์
- เมื่อเข้าเว็บไซต์มาจะเจอหน้าจอดังภาพ กรอก<mark>ชื่อผู้ใช้</mark> และ<mark>รหัสผ่าน</mark> โดยใช้ชื่อ และรหัสผ่านที่ Login เข้าเว็บไซต์ ของมหาวิทยาลัยพะเยา ตัวอย่างเช่น ชื่อผู้ใช้งาน sasitorn.de รหัสผ่าน xxxxxxxxx

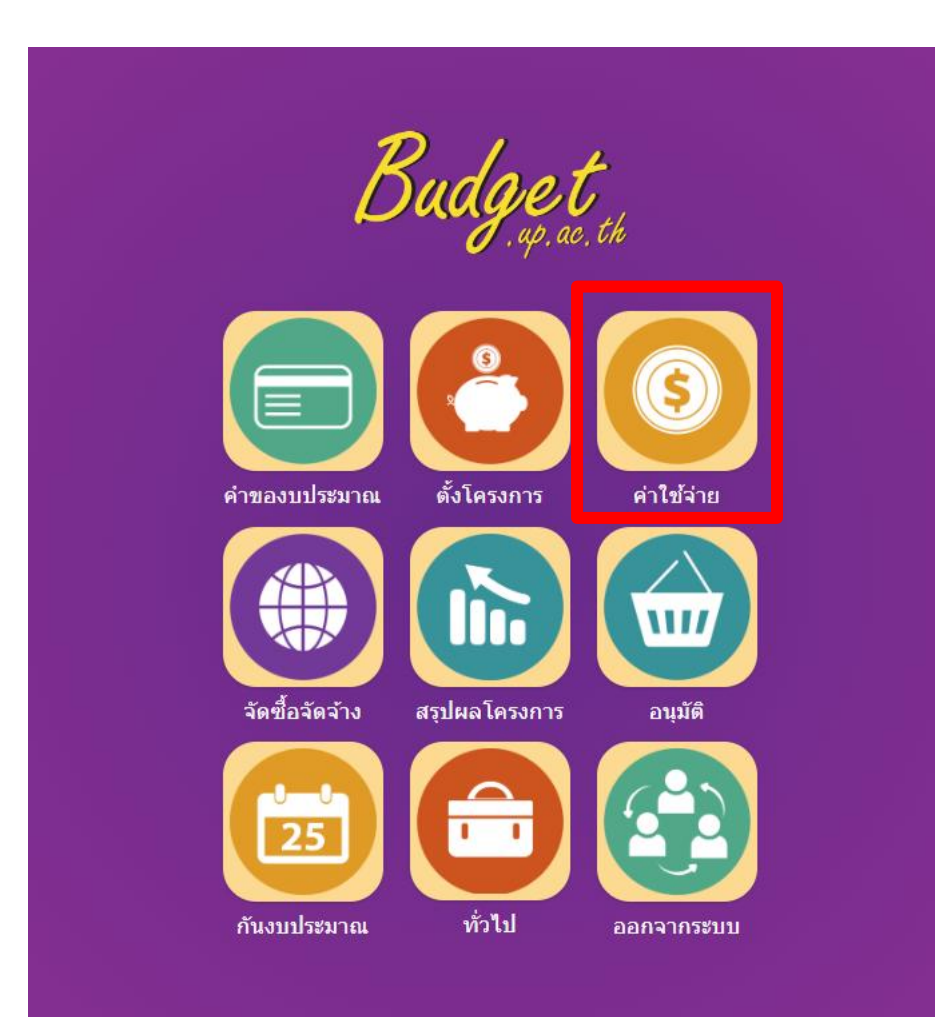

 เมื่อเข้าสู่ระบบจะเจอหน้าจอดังภาพ คลิกที่ไอคอน "<mark>ค่าใช้จ่าย</mark>"

คลิกที่ไอคอน "<mark>ขอใช้งบประมาณ(เบิกเงินสำรองจ่าย)</mark>"

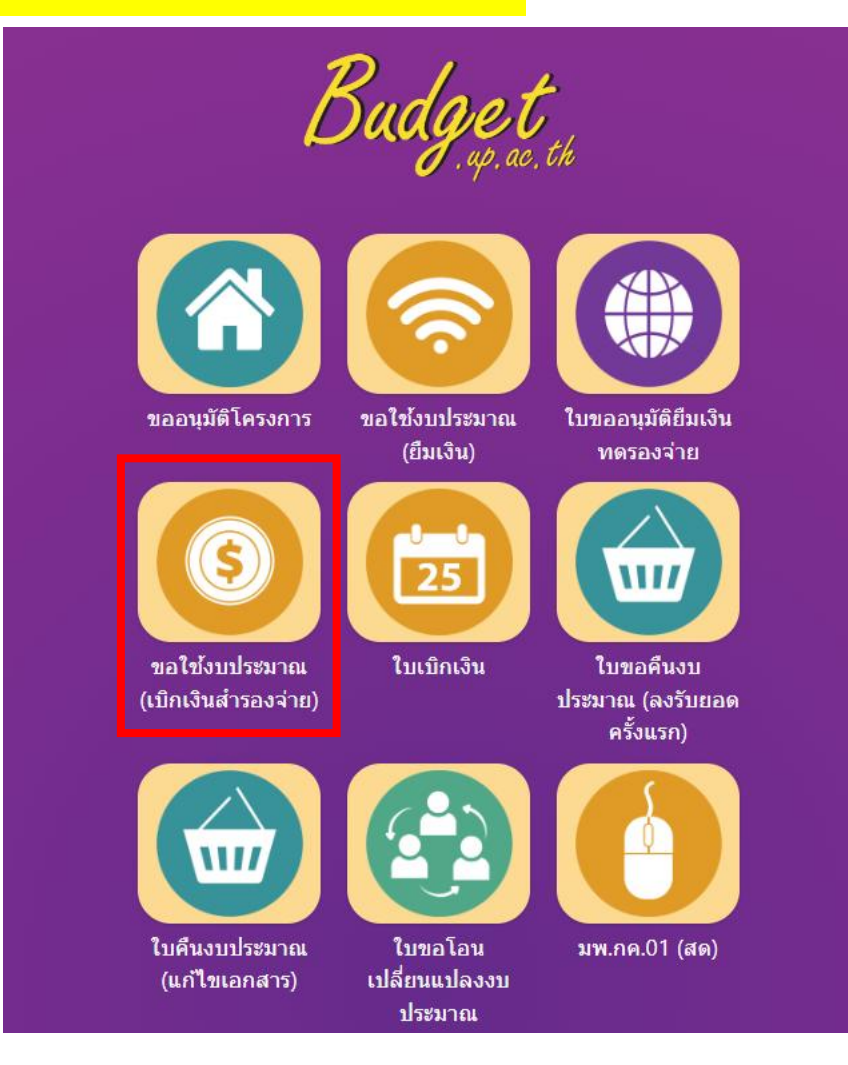

### คลิก "<mark>เพิ่มใบขอใช้งบประมาณ</mark>"

|    | ผู้บริหา | าร งานนโ        | ยบายและแผน          | งานพัสดุ งานการเงิน ผู้ไ                                                                                            | ช้ทั่วไป ผู้ดูแลระบบ         |                       |                        |                  | 27             | กันยายน 2566 |
|----|----------|-----------------|---------------------|----------------------------------------------------------------------------------------------------|------------------------------|-----------------------|------------------------|------------------|----------------|--------------|
| ใเ | ีเขอใ    | ช้งบประม        | าณ (เบิกเงินสำ      | ารองจ่าย)                                                                                                    | เลข                          | ที่เอกสาร             | ชื่อรายการ             |                  |                |              |
|    |          |                 |                     | หน่วยงานเจ้าของ                                                                                                    | งบ 🛛 คณะทันตแพทยศา           | าสตร์                 |                        | ทั้งหมด 🗸        | ปึงบประมาณ     | 2567 🗸       |
|    |          |                 |                     | หน่วยงานขอ                                                                                                    | ใช้ เลือกทั้งหมด             |                       | 🔹 ประเภท               | ทั้งหมด          | ~              | ค้นหา        |
|    |          |                 |                     |                                                                                                    | สร้างโดยผู้ใช้งาน แบบฟ       | อร์ม ทั้งหมด          | •                      | ขอใช้งบประมาณเดิ | านทาง เพิ่มใบข | อใช้งบประมาณ |
|    | ที       | วันที่          | เลขที               | ผู้ขอ/ผู้จัดทำ                                                                                                    | โครงการ                      | หน่วยงาน              | หน่วยงานขอใช้          | ยอดเงิน          | สถานะ พิมพ่    | ใบ<br>โปดฯ   |
|    | ) 1      | 25/9/2566       | อว<br>7330.03/0779  | ผู้ขอ: รองศาสตราจารย์<br>ทันตแพทย์หญิง ดร.พัชราวรรณ<br>ศรีศิลปนันทน์<br>ผู้จัดทำ: ว่าที่ร้อยตรีหญิงศศิธร ดี<br>จ้อย | ต่าใช้จ่ายในการตำเนิน<br>งาน | คณะทันด<br>แพทยศาสตร์ | คณะทันด<br>แพทยศาสตร์  | 4,500.00         | รออนุมัติ 📥    | ۵            |
|    | ) 2      | 25/9/2566       | อว<br>7330.03/0777  | ผู้ขอ: รองศาสตราจารย์<br>ทันตแพทย์หญิง ดร.พัชราวรรณ<br>ศรีศิลปนันทน์<br>ผู้จัดทำ: ว่าที่ร้อยตรีหญิงศศิธร ดี<br>จ้อย | ต่าใช้จ่ายในการตำเนิน<br>งาน | คณะทันด<br>แพทยศาสตร์ | ุคณะทันด<br>แพทยศาสตร์ | 20,000.00        | รออนุมัติ 🚔    | Q            |
| ľ  | พิ่มใบข  | อใช้งบประมาณเด๋ | งินทาง เพิ่มใบขอใช่ | วังบประมาณโครงการ                                                                                                   |                              |                       |                        |                  |                | กลับ         |

### คลิก "<mark>เงินอุดหนุนพัฒนาบุคลากร คณะทันตแพทยศาสตร์</mark>"

| 20 | 674103004 โครงการสืบสานประเพณีไทย                                                                                                    | 15,000.00     | 15,000.00     | 00.00     | 15,000.00    |
|----|----------------------------------------------------------------------------------------------------|---------------|---------------|-----------|--------------|
| 21 | 674101015 โครงการเสียงสะท้อน                                                                                                    | 5,000.00      | 5,000.00      | 00.00     | 5,000.00     |
| 22 | 674101008 โครงการอบรมวิชาการด้านทันตแพทยศาสตรศึกษา คณะทันตแพทยศาสตร์ มหาวิทยาลัยพะเยา                                                        | 100,000.00    | 100,000.00    | 00.00     | 100,000.00   |
| 23 | 674101016 เงินอุดหนุนงานกิจการนิสิต                                                                                                    | 92,000.00     | 92,000.00     | 00.00     | 92,000.00 🔒  |
| 24 | 674101024 เงินอุดหนุนพัฒนาบุคลากร คณะทันตแพทยศาสตร์                                                                                          | 300,000.00    | 300,000.00    | 00.00     | 300,000.00   |
| 25 | 674104004 ทุนสนับสนุนการนำเสนอผลงานวิจัยในการประชุมวิชาการหรือการอบรมและพัฒนาตนเองสำหรับบุค<br>ลการที่มีการตีพิมพ์หรือเผยแพร่ผลงานทางวิชาการ | 100,000.00    | 100,000.00    | 00.00     | 100,000.00 👖 |
| 26 | 674104003 ทุนสนับสนุนโครงการวิจัยงบประมาณรายได้คณะ                                                                                           | 150,000.00    | 150,000.00    | 00.00     | 150,000.00   |
|    | รวม                                                                                                    | 10,000,000.00 | 10,000,000.00 | 30,500.00 | 9,969,500.00 |

# 7. คลิกแล้วจะเจอหน้าจอดังภาพ คลิก √ "ตรงช่อง แล้วกดปุ๋ม เลือกกิจกรรม

| ผู้บริหาร | งานนโยบายและแผน | งานพัสดุ งานการเงิ | ม ผู้ใช้ทั่วไป   | ผู้ดูแลระบบ               | 27 กันยายน 2566 |
|-----------|-----------------|--------------------|------------------|---------------------------|-----------------|
|           |                 |                    |                  |                           |                 |
|           |                 | ปึงบประมาณ         | 2567             |                           |                 |
|           |                 | รหัสโครงการ        | 674101024        |                           |                 |
|           |                 | ชื่อโครงการ        | เงินอุดหนุนพัฒนา | บุคลากร คณะทันตแพทยศาสตร์ |                 |
|           |                 | ประเภทแผนงาน       | จัดการศึกษาอุดม  | ศึกษา                     |                 |
|           |                 | หน่วยงาน           | คณะทันดแพทยศ     | าสตร์                     |                 |
|           |                 |                    |                  |                           |                 |

#### รายการ

|   | รายการ                                    |              | งบประมาณทั้งหมด | ใช้ไป | คงเหลือ       |
|---|-------------------------------------------|--------------|-----------------|-------|---------------|
| 1 | เงินอุดหนุนพัฒนาบุคลากร คณะทันตแพทยศาสตร์ |              | 300,000.00      | 00.0  | 00 300,000.00 |
|   |                                           |              |                 |       |               |
|   |                                           | เลือกกิจกรรม |                 |       |               |

| งาร ง                                       | งานนโยบายและแผน งานพัสดุ                                                                                      | งานการเงิน เ              | ผู้ใช้ทั่วไป                                                 | ผ้ູดูแลระบบ                                                  |                          |                                     |                                                   | 27 กันยายน 256 |
|---------------------------------------------|----------------------------------------------------------------------------------------------------|---------------------------|--------------------------------------------------------------|--------------------------------------------------------------|--------------------------|-------------------------------------|---------------------------------------------------|----------------|
| าน                                          | คณะทันตแพทยศาสตร์                                                                                             |                           | *                                                            |                                                              |                          | โทร                                 |                                                   |                |
| [                                           |                                                                                                    | *                         |                                                              |                                                              |                          | วันที                               | 27 กันยายน 2566                                   |                |
|                                             | ขออนุมัติด่าใช้จ่ายในการดำเนินโครงก                                                                           | าร                        |                                                              |                                                              | *                        | แบบฟอร์ม                            | ๏ ส่วนกลาง ○ คณะ                                  |                |
| ี่ยด                                        | เนื่องด้วยคณะทันตแพทยศาสตร์ มีควา                                                                             | มประสงค์                  |                                                              |                                                              |                          |                                     |                                                   |                |
|                                             |                                                                                                    |                           |                                                              |                                                              |                          |                                     |                                                   |                |
|                                             | รายการย่อยตามแผง                                                                                              | น                         |                                                              |                                                              | รายการ                   |                                     | ยอดเงิน                                           |                |
|                                             | รายการย่อยตามแผง                                                                                              | น                         | ~                                                            |                                                              | รายการ                   |                                     | ยอดเงิน                                           | _ ✓ ¥          |
| <br>งยได้รับกา<br>มเหตุ : ทุก               | รายการย่อยตามแผง<br>เรจัดสรรงบประมาณ 0.00 บาท (สุนย์บาง<br>เรายการสามารถถัวเฉลี่ยจ่ายได้                      | น<br>ทถ้วน) โดยเบ็กค่าใช่ | •                                                            | ทุน เพื่อการศึกษา โครงการ/ร                                  | รายการ<br>ายการ เงินอุดง | รนุมพัฒนาบุคลาก                     | ยอดเงิน                                           | 🗸 🗶            |
| <br>ลยได้รับกา<br>ยเหตุ : ทุก<br>จึงเรียนม  | รายการย่อยดามแผง<br>เรจัดสรรงบประมาณ 0.00 บาท (สุนย์บาท<br>เรายการสามารถถัวเฉลี่ยจ่ายได้<br>าเพื่อโปรดพิจารณา | น<br>ทถ้วน) โดยเบ็กค่าใช่ | • โล้ายจากกองง                                               | ทุน เพื่อการศึกษา โครงการ/ร                                  | รายคาร<br>ายการ เงินอุดห | <u>ห</u> ุนพัฒนาบุคลาก              | ยอดเงิน<br>เร คณะทันดแพทยศาสตร์ ปิง<br>ผ้อนบัติ   | 🗸 🗶            |
| <br>ดยได้รับกา<br>ยเหตุ : ทุก<br>จึงเรียนมา | รายการย่อยตามแผง<br>เรจัดสรรงบประมาณ 0.00 บาท (สุนย์บาท<br>เรายการสามารถถัวเฉลียจ่ายได้<br>าเพื่อโปรดพิจารณา  | น<br>ทถ้วน) โดยเบิกค่าใช่ | ั¥่ายจากกองv                                                 | าุน เพื่อการศึกษา โครงการ/ร                                  | รายการ<br>ายการ เงินอุดง | เนฺนพัฒนาบุคลาก•                    | ยอดเงิน<br>เร คณะทันดแพทยศาสตร์ ปิง<br>ผู้อนุมัติ | 🗸 🗶            |
| <br>ดยได้รับกา<br>ยเหตุ : ทุก<br>จึงเรียนมา | รายการย่อยตามแผง<br>เรจัดสรรงบประมาณ 0.00 บาท (สุนย์บาท<br>เรายการสามารถถัวเฉลี่ยจ่ายได้<br>าเพื่อโปรดพิจารณา | น<br>ทถ้วน) โดยเบ็กค่าใช่ | <ul> <li></li> <li>ไจ้ายจากกองง</li> <li>(ลงชื่อ)</li> </ul> | กุน เพื่อการศึกษา โครงการ/ร<br>ว่าที่ร้อยตรีหญิงศศิธร ดีจ้อย | รายคาร<br>ายการ เงินอุดง | ะนุมพัฒนาบุคลาก<br>(ลงชื่อ<br>ศาแหน | ยอดเงิน<br>เร คณะทันดแพทยศาสตร์ ปิง<br>ผู้อนุมัติ | > *            |

9. เมื่อเจอหน้าจอดัง (ข้อ 8.) แล้ว ให้กรอกรายละเอียดดังนี้ 9.1 กรอก เบอร์โทรติดต่อ "4884" 9.2 กรอกเลขที่บันทึกข้อความ อว 7330/xxxx ลงวันที่ xx ตุลาคม 2568 (ขอเลขจากธุรการ <mark>พี่บี/พี่ไก่</mark>) 9.3 เลือก แบบฟอร์ม "คณะ" เรียน "คณบดีคณะทันตแพทยศาสตร์" 9.4 กรอกรายละเอียด "เนื่องด้วย คณะทันตแพทยศาสตร์ มีความประสงค์ให้ ทันตแพทย์.../นางสาว.... เข้าร่วมการอบรม......ในวันที่...... เวลา...... ผ่านระบบออนไลน์ โปรแกรม...... โดยมีค่าใช้จ่าย 9.5 เลือกรายการย่อยตามแผน "ค่าใช้สอย(12)" กรอกรายการ "ค่าลงทะเบียน(12)" และใส่ยอดเงิน คลิก 🗹 9.6 กรอกชื่อผู้ขอ-ตำแหน่ง-วันที่ และกรอกชื่อผู้อนุมัติ-ตำแหน่ง-วันที่ --- จากนั้น คลิก "บันทึก" 9.7 ปริ้น → ลงชื่อผู้ขอใช้งบประมาณ 9.8 นำใบขอใช้งบประมาณมาตัดงบฯ ที่งานแผนงาน (<mark>พี่เอ/พี่แป้ง</mark>) 9.9 เสนอเอกสารให้คณบดีคณะทันตแพทยศาสตร์ (อนุมัติ) 9.10 นำใบขอใช้งบประมาณมาให้การเงินตรวจสอบความถูกต้องและกดอนุมัติในระบบ E-Budget (<mark>พี่ดาว</mark>/พี่มิ้ว)

### (ตัวอย่าง) ข้อ 9 กรอกรายละเอียดดังนี้

| ดแพทยศาสตร์<br>3/1111 ★<br>ใช้จ่ายในการลงทะเมียน<br>ะทันดแพทยศาสตร์<br>เณะทันดแพทยศาสตร์ มีความประสงค์ให้ อาจ<br>เมการออกแบบหลักสูตรตามแนวทาง OBE (B<br>eting โดยมีค่าใช้จ่าย | ▼<br>ลารย์ ทันดแพทย์<br>Backward Curri | ทศพล อินประโคน ตำแหน่ง รักษากา<br>culum Design) รุ่นที่ 3 ในวันพุธที่ 25<br>รายกา | โทร<br>วันที่<br>* แบบฟอร์ม<br>รแทนรองคณบดีฝ่ายพัฒ<br>ตุลาคม 2566 เวลา 09.0 | 4748<br>02 ตุลาคม 2566<br>○ ส่วนกลาง ● คณะ<br>นาคุณภาพนิสิตและพัฒนาคุณภาพองค์กร<br>00 – 16.30 น. ผ่านระบบออนไลน์ โปรแกรม |
|----------------------------------------------------------------------------------------------------|----------------------------------------|-----------------------------------------------------------------------------------|-----------------------------------------------------------------------------|----------------------------------------------------------------------------------------------------|
| ณะบำนดแพทยศาสตร มความประสงควห อาจ<br>เมการออกแบบหลักสูตรตามแนวทาง OBE (E<br>eting โดยมีค่าใช้จำย<br><mark>รายการย่อยตามแผน</mark>                                             | ารย่ ทันดแพทย่<br>Backward Curri       | ทศหล อินประโคม สำแหนงรกษากา<br>culum Design) รุ่นที่ 3 ในวันพุธที่ 25<br>รายกา    | รแทนรองคณบดฝายพัฒ<br>ີ ตุลาคม 2566 ເວລາ 09.0                                | นาคุณภาพนิสตและพัฒนาคุณภาพองคกร<br>00 – 16.30 น. ผ่านระบบออนไลน์ โปรแกรม<br>ยอคเงิน                                      |
| รายการย่อยตามแผน                                                                                                    |                                        | รายกา                                                                             | 5                                                                           | ยอดเงิน                                                                                                    |
|                                                                                                    | <b>×</b>                               | ว่าองทะเบียน (12)                                                                 |                                                                             | 1500 🗸 🕯                                                                                                    |
| ไระมาณ 0.00 บาท (ศูนย์บาทถัวน) โดยเบ็กค่า<br>ารถถัวเฉลี่ยจ่ายได้<br>จารณา                                                                                                    | าใช้จ่ายจากกองา                        | ทุน เพื่อการศึกษา โครงการ/รายการ                                                  | เงินอุดหนุนพัฒนาบุคลาะ                                                      | าร คณะทันตแพทยศาสตร์ ปังบประมาณ 25<br>ผู้อนุมัติ                                                                         |
|                                                                                                    | (ລາຍເລັ້ລ)                             | อาวารย์ พันณะพลย์เทศพอ อินเ                                                       | (ลงชื่                                                                      | <ul> <li>รองศาสตราจารย์ ทันตแพทย์หะ</li> </ul>                                                                           |
|                                                                                                    | (ส่งนับย)<br>สำแหน่ง                   | รักษาการแทนรองคณบดีฝ่ายพัง                                                        | ตำแห                                                                        | น่ง รักษาการแทนคณบดีคณะทันตะ                                                                                             |
|                                                                                                    | วันร                                   | ที่ 02 ตุลาคม 2566                                                                |                                                                             | วันที่ 02 ตุลาคม 2566                                                                                                    |
| นทึกลงประวัติการใช้งาน)                                                                                                    |                                        |                                                                                   |                                                                             |                                                                                                    |
| มที                                                                                                    | ักลงประวัติการใช้งาน)                  | ่กลงประวัติการใช้งาน)                                                             | กลงประวัติการใช้งาน)                                                        | ์กลงประวัติการใช้งาน)                                                                                                    |

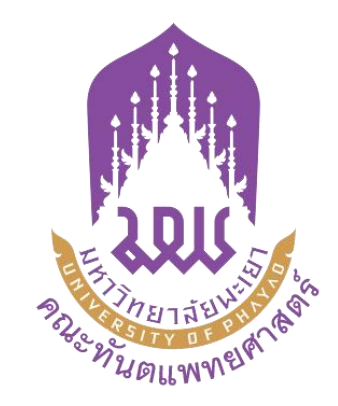

ขั้นตอนการขอเบิกเงิน (สำรองจ่าย) คณะทันตแพทยศาสตร์ มหาวิทยาลัยพะเยา สำหรับผู้บริหาร คณาจารย์ และเจ้าหน้าที่ เบิกค่าลงทะเบียนเข้าร่วมการอบรม (ออนไลน์) ประจำปีงบประมาณ 2568 ในระบบ E-Budget

> จัดทำโดย งานแผนงาน คณะทันตแพทยศาสตร์ อัปเดตล่าสุด วันที่ 3 มีนาคม 2568

|              |                                                   | ชื่อผู้ใช้งาน                                   | sasitorn.de |
|--------------|---------------------------------------------------|-------------------------------------------------|-------------|
|              |                                                   | รหัสผ่าน                                        |             |
| ER           |                                                   |                                                 | เข้าสู่ระบบ |
| A CONTRACTOR | กยาลัยนะ<br>ราวง อ ค ค ค                          |                                                 |             |
|              | 1093 - ติดต่อปัญหาเรื<br>1002 ติดปัดเหตุรื่องระบบ | ้องการกรอกข้อมูลโครงก<br>เยือพลวด/เข้าใจไงางระบ | าร          |

ขั้นตอนการขอเบิกเงินสำรองจ่าย ໃນຈະນນ E-Budget 1. เข้าสู่ระบบ <u>https://budget.up.ac.th/</u> ตามลิงค์ 2. เมื่อเข้าเว็บไซต์มาจะเจอหน้าจอดังภาพ กรอก<mark>ชื่อผู้ใช้</mark> และ<mark>รหัสผ่าน</mark> โดยใช้ชื่อ และรหัสผ่านที่ Login เข้าเว็บไซต์ ของมหาวิทยาลัยพะเยา ตัวอย่างเช่น ชื่อผู้ใช้งาน sasitorn.de รหัสผ่าน xxxxxxxxxxx

## 3. เจอหน้าจอหลักดังภาพ ุคลิกที่โอคอน "<mark>ค่าใช้จ่าย</mark>"

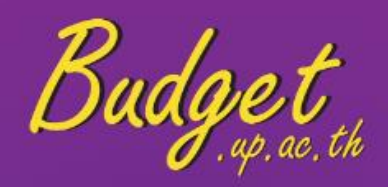

ตั้งโครงการ

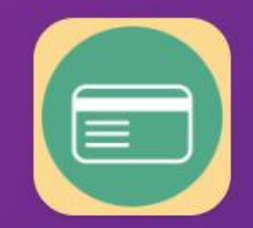

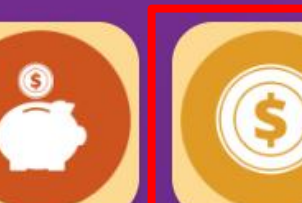

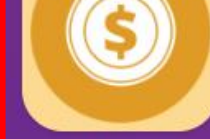

ดำของบประมาณ

ค่าใช้จ่าย

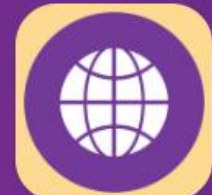

จัดซื้อจัดจ้าง

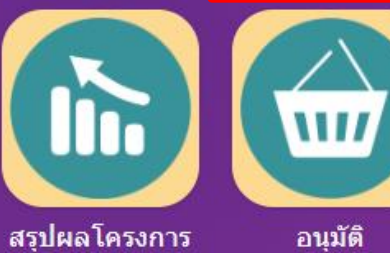

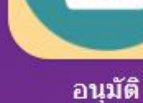

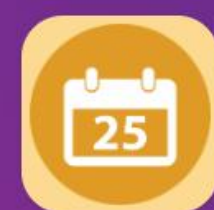

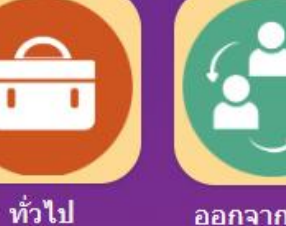

กันงบประมาณ

ออกจากระบบ

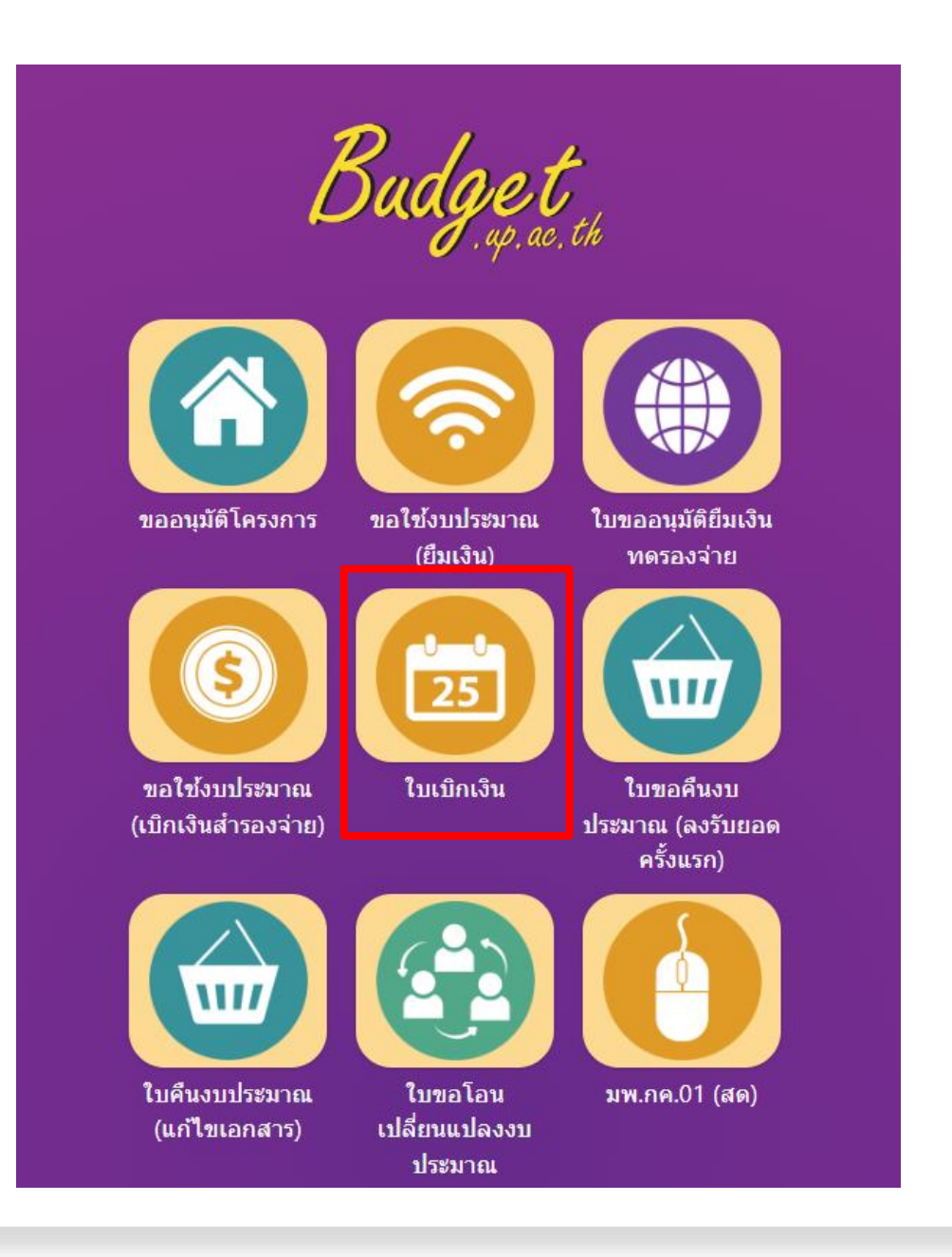

4. คลิกแล้วจะเจอ
 หน้าจอดังภาพ คลิก
 ที่ไอคอน "ใบเบิกเงิน"

### 5. คลิกแล้วจะเจอหน้าจอดังภาพ คลิก "<mark>เพิ่มใบเบิกเงินสำรองจ่าย</mark>"

| ใบเบิกเงินสำรองจ่าย | เลขที    |              | เลขที่ใบขอใช้ |   |           | ปังบประมาณ      | 2566  | ~ |
|---------------------|----------|--------------|---------------|---|-----------|-----------------|-------|---|
| 🗌 ขอยกเล็กอนุมัติ   | หน่วยงาน | เลือกทั้งหมด |               | • | เพิ่มใบเป | ์กเงินสำรองจ่าย | ด้นหา | า |

| วันที่          | เลขที              | ชื่อ-สกุล                                                  | เลขที่ใบขอใช้งบฯ                                   | ยอดขออนุมัติ | ยอดใช้จ่ายจริง | สถานะ   | พิมพ่ | f |
|-----------------|--------------------|------------------------------------------------------------|----------------------------------------------------|--------------|----------------|---------|-------|---|
| 25 กันยายน 2566 | อว<br>7330.03/0776 | รองศาสตราจารย์ ทันตแพทย์หญิง<br>ดร.พัชราวรรณ ศรีศิลปนันทน์ | เลขที่ อว 7330.03/0655 ลงวันที่ 25<br>สิงหาคม 2566 | 1,500.00     | 1,068.94       | อนุมัติ | ÷     | Q |
| 25 กันยายน 2566 | อว<br>7330.03/0773 | รองศาสตราจารย์ ทันตแพทย์หญิง<br>ดร.พัชราวรรณ ศรีศิลปนันทน์ | เลขที่ อว 7330.03/0654 ลงวันที่ 25<br>สิงหาคม 2566 | 20,000.00    | 20,000.00      | อนุมัติ | ÷     | Q |
| 8 กันยายน 2566  | อว<br>7330.03/0715 | รองศาสตราจารย์ ทันตแพทย์หญิง<br>ดร.พัชราวรรณ ศรีศิลปนันทน์ | เลขที่ อว 7330.03/0637 ลงวันที่ 23<br>สิงหาคม 2566 | 10,000.00    | 6,570.82       | อนุมัติ | 4     | Q |
| 25 สิงหาคม 2566 | อว<br>7330.03/0658 | รองศาสตราจารย์ ทันตแพทย์หญิง<br>ดร.พัชราวรรณ ศรีศิลปนันทน์ | เลขที่ อว 7330.03/0563 ลงวันที่ 26<br>กรกฎาคม 2566 | 20,000.00    | 19,909.00      | อนุมัติ | ÷     | Q |
| 17 สิงหาคม 2566 | อว<br>7330.03/0621 | ทันตแพทย์ชวลิต ชนินทรสงขลา                                 | เลขที่ อว 7330.03/0565 ลงวันที่ 26<br>กรกฎาคม 2566 | 7,467.35     | 7,467.35       | อนุมัติ | ÷     | Q |
| 21 สิงหาคม 2566 | อว<br>7330.03/0628 | รองศาสตราจารย์ ทันตแพทย์หญิง<br>ดร.พัชราวรรณ ศรีศิลปนันทน์ | เลขที่ อว 7330.03/0569 ลงวันที่ 27<br>กรกฎาคม 2566 | 14,200.00    | 9,858.00       | อนุมัติ | ÷     | Q |
| 4 สิงหาคม 2566  | อว<br>7330.03/0577 | รศ.ทพญ.ดร.พัชราวรรณ ศรีศิลป<br>นันทน์                      | เลขที่ อว 7330.03/0495 ลงวันที่ 7<br>กรกฎาคม 2566  | 20,000.00    | 8,258.00       | อนุมัติ | ÷     | Q |

### 6. คลิกแล้วจะเจอหน้าจอดังภาพ เลือก "ตามเลขใบขอใช้งบประมาณก่อนหน้านี้"

| <b>ใบขอ</b><br>(กรณา <u>ค</u> | <mark>ปใช้งบประมาณ</mark><br>เ <u>ลิกเลือกรายการ</u> เพื่อเพิ่มใบขออนุมัดิเ | บิกเงินสำรองจ่าย)      | เลขที่ใบขอใช้<br>มุมมอง 🔿 แผนงาน 💿 หน่วย                   | งบประมาณ<br>มหาวิทยาลัยพะเยา                                             | ปังบประมาณ 2566 ✔<br>✔ คับหา |
|-------------------------------|-----------------------------------------------------------------------------|------------------------|------------------------------------------------------------|--------------------------------------------------------------------------|------------------------------|
| ที                            | วันที                                                                       | เลขที่                 | ผู้ขอ                                                      | โครงการ                                                                  | ยอดเงิน                      |
| 1                             | 25 สิงหาคม 2566                                                             | อว 7330.01/1131        | นางสาวเตชินี สุภาพ                                         | ค่าใช้จ่ายในการดำเนินงาน                                                 | 3,500.00                     |
| 2                             | 25 สิงหาคม 2566                                                             | อว 7330.03/0655        | รองศาสตราจารย์ ทันตแพทย์หญิง<br>ดร.พัชราวรรณ ศรีศิลปนันทน์ | ดำใช้จ่ายในการดำเนินงาน                                                  | 1,500.00                     |
| 3                             | 25 สิงหาคม 2566                                                             | อว 7330.03/0654        | รองศาสตราจารย์ ทันตแพทย์หญิง<br>ดร.พัชราวรรณ ศรีศิลปนันทน์ | ดำใช้จ่ายในการดำเนินงาน                                                  | 20,000.00                    |
| 4                             | 23 สิงหาคม 2566                                                             | อว 7330.03/0637        | รองศาสตราจารย์ ทันตแพทย์หญิง<br>ดร.พัชราวรรณ ศรีศิลปนันทน์ | ด่าใช้จ่ายในการดำเนินงาน                                                 | 10,000.00                    |
| 5                             | 10 สิงหาคม 2566                                                             | อว 7330.01/1000        | นายปรีชา อ่วมนาด                                           | ค่าใช้จ่ายในการดำเนินงาน                                                 | 300.00                       |
| 6                             | 27 กรกฎาคม 2566                                                             | อว 7330.03/0569        | รศ.ทพญ.ดร.พัชราวรรณ ศรีศิลป<br>นันทน์                      | ด่าใช้จ่ายในการดำเนินงาน                                                 | 14,200.00                    |
| 7                             | 26 กรกฎาคม 2566                                                             | อว 7330.03/0565        | ทันตแพทย์ชวลิต ชนินทรสงขลา                                 | ค่าใช้จ่ายในการดำเนินงาน                                                 | 7,467.35                     |
| 8                             | 26 กรกฎาคม 2566                                                             | อว 7330.03/0563        | รศ.ทพญ.ดร.พัชราวรรณ ศรีศิลป<br>นันทน์                      | ด่าใช้จ่ายในการดำเนินงาน                                                 | 20,000.00                    |
| 9                             | 26 กรกฎาคม 2566                                                             | อว 7330.03/0562        | รศ.ทพญ.ดร.พัชราวรรณ ศรีศิลป<br>นันทน์                      | ด่าใช้จ่ายในการดำเนินงาน                                                 | 1,400.00                     |
| 10                            | 12 กรกฎาคม 2566                                                             | อว 7330.03/0514        | รศ.ทพญ.ดร.พัชราวรรณ ศรีศิลป<br>นันทน์                      | ด่าใช้จ่ายในการดำเนินงาน                                                 | 1,800.00                     |
| 11                            | 7 กรกฎาคม 2566                                                              | อว 7330.03/0495        | รศ.ทพญ.ดร.พัชราวรรณ ศรีศิลป<br>นันทน์                      | ด่าใช้จ่ายในการดำเนินงาน                                                 | 20,000.00                    |
| 12                            | 23 มิถุนายน 2566                                                            | อว 7330.03/0478        | นางสาวปภาอร เขียวสีมา                                      | ค่าใช้จ่ายในการดำเนินงาน                                                 | 1,500.00                     |
| 13                            | 21 มิถุนายน 2566                                                            | <u>อว 7330.03/0467</u> | ทันตแพทย์ทศพล อินประโคน                                    | เงินอุดหนุนพัฒนาบุคลากรคณะทันตแพทยศาสตร์ (สำนักงาน<br>คณะทันตแพทยศาสตร์) | 2,740.00                     |
| 14                            | 1 มิถุนายน 2566                                                             | อว 7330.03/0400        | รศ.ทพญ.ดร.พัชราวรรณ ศรีศิลป<br>นันทน์                      | ด่าใช้จ่ายในการตำเนินงาน                                                 | 20,000.00                    |

|                                                                                                    |                                                                                                    |                                                                                                    | -                                                                                                    | _                                                                                                |                                                                                                    |                                                                                           |
|----------------------------------------------------------------------------------------------------|----------------------------------------------------------------------------------------------------|----------------------------------------------------------------------------------------------------|----------------------------------------------------------------------------------------------------|--------------------------------------------------------------------------------------------------|----------------------------------------------------------------------------------------------------|-------------------------------------------------------------------------------------------|
| นวยงาน                                                                                                    | คณะทันตแพทยศาสตร์                                                                                                    | Ŧ                                                                                                    | ľ                                                                                                    | ทร                                                                                               | 4748                                                                                                    |                                                                                           |
| 1                                                                                                    | ap 7330.03/0285                                                                                                    | ×                                                                                                    | Ĵ.                                                                                                    | นทั                                                                                              | 19 เมษายน 2566                                                                                             |                                                                                           |
| อง                                                                                                    | ขออนุมัติเบิกค่าใช้จ่ายในการลงทะ                                                                                                    | เบียนเข้าร่วมประชุมออนไลน์                                                                                                    | u                                                                                                    | บบฟอร์ม 🔾                                                                                        | ส่วนกลาง 🔍 คณะ                                                                                             |                                                                                           |
| ัยน                                                                                                    | คณบดีคณะทันตแพทยศาสตร์                                                                                                    |                                                                                                    |                                                                                                    |                                                                                                  |                                                                                                    |                                                                                           |
| ยละเอียด                                                                                                    | เนื่องด้วยคณะทันตแพทยศาสตร์ ไ<br>care Needs ผ่านระบบออนไลน์ ใ                                                                                                    | ด้อนุมัติให้ ทันดแพทย์หญิงรสธร พูลสวัสดิ์ ตำแหน่ง ผู้ช่วย<br>เว้นศุกร์ ที่ 31 มีนาคม 2566 เวลา 08.30 – 15.15 น.                                                                                                    | สอน เข้าร่วมประชุมวิชาการ N                                                                                     | lanagement of D                                                                                  | ental patients with S                                                                                      | pecial Health                                                                             |
| เรปรายละเอี                                                                                                    | ยดค่าใช้จ่าย                                                                                                    |                                                                                                    |                                                                                                    |                                                                                                  |                                                                                                    |                                                                                           |
|                                                                                                    |                                                                                                    |                                                                                                    |                                                                                                    |                                                                                                  |                                                                                                    |                                                                                           |
| อ้างอิ่งใบขอโ                                                                                                    | ใช้งบประมาณ เลขที่ อว 7330.03/021!                                                                                                    | 9 ลงวันที่ 21 มีนาคม 2566 โครงการ/รายการ:เงินอุด                                                                                                    | หนุนพัฒนาบุคลากรคณะทันต                                                                                         | แพทยศาสตร์ (สำเ                                                                                  | มักงานคณะทันตแพทย                                                                                          | แก้ไขรายการ<br>ศาสตร์)                                                                    |
| อ้างอิงใบขอโ<br>จัดการศึกษา<br>ปิงบประมาณ<br>                                                                                          | ใช้งบประมาณ เลขที่อว 7330.03/0211<br>อุดมศึกษา<br>2566                                                                                                    | 9 ลงวันที่ 21 มีนาคม 2566 โครงการ/รายการ:เงินอุด<br>พัฒนาบุคลากรคณะทันต<br>กองทุน:เพื่อการศึกษา                                                                                                    | หนุนพัฒนาบุคลากรคณะทันด<br>แพทยศาสตร์ (สำนักงานคณะ                                                              | แพทยศาสตร์ (สำน่<br>ทันดแพทยศาสตร์                                                               | โกงานคณะทันตแพทย<br>)<br>ค่าใช้จ่าย<br>⇒ริส(กระบ)                                                          | แก้ไขรายการ<br>ศาสตร์)<br>คงเหลือ<br>รายริ(เรวน)                                          |
| อ้างอิงใบขอ1<br>จัดการศึกษา<br>ปิงบประมาณ<br>ที่<br>1 ค่าลงทะ                                                                          | ใช้งบประมาณ เลขที่ อว 7330.03/021:<br>อุดมศึกษา<br>2566<br><mark>รายการขอเบิก</mark><br>เบียน (จัดการศึกษา) (12)                                                                                                    | 9 ลงวันที่ 21 มีนาคม 2566 โครงการ/รายการ:เงินอุด<br>พัฒนาบุคลากรคณะทันด<br>กองทุน:เพื่อการศึกษา<br>รายการขอใช้<br>ค่าลงทะเบียน (จัดการศึกษา) (12)                                                                    | หนุนพัฒนาบุคลากรคณะทันต<br>แพทยศาสตร์ (สำนักงานคณะ<br>ได้รับอนุมัติ(บาท)<br>1,200.00                            | แพทยศาสตร์ (สำน์<br>ทันดแพทยศาสตร์<br>คงเหลือ(บาห)<br>1,200.0                                    | มักงานคณะทันตแพทย<br>)<br>คำใช้ร่าย<br>จริง(บาท)<br>0 1.200.00                                             | แก่ไขรายการ<br>ศาสตร์)<br>คงเหลือ<br>สุทธิ(บาท)<br>0.0(                                   |
| อ้างอึงใบขอไ<br>จัดการศึกษา<br>ปิงบประมาณ<br>ที่<br>1 ค่าลงหะ                                                                          | ใข้งบประมาณ เลขที่ อว 7330.03/021:<br>อุดมศึกษา<br>2566<br><mark>รายการขอเบิก</mark><br>เบียน (จัดการศึกษา) (12)                                                                                                    | 9 ลงวันที่ 21 มีนาคม 2566 โครงการ/รายการ:เงินอุด<br>พัฒนาบุคลากรคณะทันด<br>กองทุน:เพื่อการศึกษา<br>รายการขอใช้<br>ค่าลงทะเบียน (จัดการศึกษา) (12)                                                                    | หนุนพัฒนาบุคลากรคณะทันต<br>แพทยศาสตร์ (สำนักงานคณะ<br>ได้รับอนุมัติ(บาท)<br>1,200.00                            | แพทยศาสตร์ (สำนำ<br>ทันดแพทยศาสตร์<br>คงเหลือ(บาพ)<br>1,200.0                                    | มักงานคณะทันตแพทย<br>)<br>คำใช้จ่าย<br>จริง(บาท)<br>01,200.00                                              | แก้ไขรายการ<br>ศาสตร์)<br>คงเหลือ<br>สุหธิ(บาห)<br>0.00                                   |
| อ้างอิงใบขอใ<br>จัดการศึกษา<br>ปิงบประมาณ<br>1 ค่าองทะ<br>ขอดงบประมาณ<br>ขอดขอเปิกจ่า:<br><u>ขอดคงเหลือ</u> รา                         | ใช้งบประมาณ เลขที่ อว 7330.03/021:<br>อุดมศึกษา<br>2566<br><b>รายการขอเบ็ก</b><br>เบียน (จัดการศึกษา) (12)<br>ณ <mark>ที่ใด้รับอนุมัติรวมเป็นเงินจำนวน 1,200<br/><u>ยอริง</u>รวมเป็นเงินจำนวน 1,200.00 บาท<br/>วมเป็นเงินจำนวน 0.00 บาท</mark>                          | 9 ลงวันที่ 21 มีนาคม 2566 โครงการ/รายการ:เงินอุด<br>พัฒนาบุคลากรคณะทันด<br>กองทุน:เพื่อการศึกษา<br><b>รายการขอใช้</b><br>ค่าลงทะเบียน (จัดการศึกษา) (12)<br>0.00 บาท                                                 | หนุนพัฒนาบุคลากรคณะทันต<br>แพทยศาสตร์ (สำนักงานคณะ<br>ได้รับอนุมัติ(บาห)<br>1,200.00                            | แพทยศาสตร์ (สำน์<br>ทันดแพทยศาสตร์<br>คงเหลือ(บาท)<br>1,200.0                                    | มักงานคณะทันตแพทย<br>)<br>คำใช้จ้าย<br>จ≎ิง(บาท)<br>0 1,200.00                                             | แก้ไขรายการ<br>ศาสตร์)<br>สุทธิ(บาท)<br>0.00                                              |
| อ้างอิงใบขอใ<br>จัดการศึกษา<br>ปังบประมาณ<br>1 ค่าลงทะ<br>มอดงบประมา<br>มอดงบประมา<br>มอดงบประมา<br>จังเรีย                            | ใช้งบประมาณ เลขที่ อว 7330.03/021:<br>อุดมศึกษา<br>2566<br><b>รายการขอเบิก</b><br>เบียน (จัดการศึกษา) (12)<br>ณที่ใค้รับอนุมัติรวมเป็นเงินจำนวน 1,20<br><u>ยารัง</u> รวมเป็นเงินจำนวน 1,200.00 บาท<br>วมเป็นเงินจำนวน 0.00 บาท                                          | 9 ลงวันที่ 21 มีนาคม 2566 โครงการ/รายการ:เงินอุด<br>พัฒนาบุคลากรคณะทันด<br>กองทุน:เพื่อการศึกษา<br><mark>รายการขอใช้</mark><br>ค่าลงทะเบียน (จัดการศึกษา) (12)<br>0.00 บาท                                           | หนุนพัฒนาบุคลากรคณะทันต<br>แพทยศาสตร์ (สำนักงานคณะ<br>ได้รับอนุมัติ(บาห)<br>1,200.00                            | แพทยศาสตร์ (สำน์<br>ทันดแพทยศาสตร์<br>คงเหลือ(บาท)<br>1,200.0                                    | มักงานคณะทันตแพทย<br>)<br><b>ค่าใช้จ่าย<br/>จริง(บาท)</b><br>0 1,200.00                                    | แก้ไขรายการ<br>ศาสตร์)<br>สุทธิ(บาท)<br>0.00                                              |
| อ้างอิงใบขอใ<br>จัดการศึกษา<br>ปังบประมาณ<br>1 ค่าลงหะ<br><u>เอดขอเปิกจ่า</u><br><u>เอดขอเปิกจ่า</u><br><u>เอดคงเหลือ</u> ร<br>จึงเรีย | ใช่งบประมาณ เลขที่ อว 7330.03/021:<br>อุดมศึกษา<br>2566<br><b>รายการขอเบิก</b><br>เบียน (จัดการศึกษา) (12)<br>ณที่ใด้รับอนุมัติรวมเป็นเงินจำนวน 1,20<br><u>ยอริง</u> รวมเป็นเงินจำนวน 1,200.00 บาท<br>วมเป็นเงินจำนวน 0.00 บาท<br>นมาเพื่อโปรดพิจารณา                   | 3 ลงวันที่ 21 มีนาคม 2566 โครงการ/รายการ:เงินอุด<br>พัฒนาบุคลากรคณะทันด<br>กองทุน:เพื่อการศึกษา<br><mark>รายการขอใช้</mark><br>ค่าลงทะเบียน (จัดการศึกษา) (12)<br>0.00 บาท                                           | หนุนพัฒนาบุคลากรคณะทันต<br>แพทยศาสตร์ (สำนักงานคณะ<br>ได้รับอนุมัติ(บาห)<br>1,200.00<br>งจ่าย                   | แพทยศาสตร์ (สำนำ<br>ทันดแพทยศาสตร์<br>คงเหลือ(บาห)<br>1,200.0                                    | มักงานคณะทันตแพทย<br>)<br><mark>คำใช้จ่าย<br/>จริง(บาท)</mark><br>0 1,200.00<br>ยุ่อนุมัติ                 | ยภิโชรายการ<br>ศาสตร์)<br>คงเหลือ<br>สุทธิ(บาท)<br>0.00                                   |
| อ้างอิงใบขอใ<br>จัดการศึกษา<br>ปิงบประมาณ<br>1 ดำลงหะ<br>ยอดงบประมาณ<br>ยอดงบประมาณ<br>ขอดงเปลือรา<br>จึงเรีย                          | ใช้งบประมาณ เลขที่ อว 7330.03/021:<br>อุดมศึกษา<br>.2566<br><b>รายการขอเบิก</b><br>เบียน (จัดการศึกษา) (12)<br>ณ <mark>ที่ได้รับอนุมัติรวมเป็นเงินจำนวน 1,200<br/><u>ยรริง</u>รรมเป็นเงินจำนวน 1,200.00 บาท<br/>วมเป็นเงินจำนวน 0.00 บาท<br/>นมาเพื่อโปรดพิจารณา</mark> | 9 ลงวันที่ 21 มีนาคม 2566 โครงการ/รายการ:เงินอุด<br>พัฒนาบุคลากรคณะทันด<br>กองทุน:เพื่อการศึกษา<br><b>รายการขอใช้</b><br>ด่าลงทะเบียน (จัดการศึกษา) (12)<br>0.00 บาท<br>ผู้ขอเบิกเงินสำรอ<br>(ลงซื้อ) ทันดแพทย์หญิงร | หนุนพัฒนาบุคลากรคณะทันต<br>แพทยศาสตร์ (สำนักงานคณะ<br>ได้รับอนุมัติ(บาท)<br>1,200.00<br>งว่าย<br>สธร พูลสวัสดิ์ | แพทยศาสตร์ (สำนำ<br>ทันดแพทยศาสตร์<br>คงเหลือ(บาพ)<br>1,200.0<br>(ลงชื่อ)                        | มักงานคณะทันตแพทย<br>)<br><b>คำใช้จ่าย<br/>จริง(บาท)</b><br>0 1,200.00<br>ยุ่อนุมัติ<br>ะศ.ภพญ.ตร.พัชธาวรร | แก้ไขรายการ<br>ศาสตร์)<br>สุทธิ(บาห)<br>0.00                                              |
| อ้างอิงใบขอใ<br>จัดการศึกษา<br>ปิงบประมาณ<br>1 ค่าลงทะ<br><u>เอดงบประมาณ<br/>เอดงบประมาณ</u><br><u>เอดงเปรือ</u> ระ<br>จึงเรีย         | ใช้งบประมาณ เลขที่ อว 7330.03/021:<br>อุดมศึกษา<br>2566<br><b>รายการขอเบิก</b><br>เบียน (จัดการศึกษา) (12)<br>ณที่ใด้รับอนุมัติรวมเป็นเงินจำนวน 1,20<br><u>ยอริง</u> รวมเป็นเงินจำนวน 1,200.00 บาท<br>วมเป็นเงินจำนวน 0.00 บาท                                          | 9 ลงวันที่ 21 มีนาคม 2566 โครงการ/รายการ:เงินอุด<br>พัฒนาบุคลากรคณะทันด<br>กองทุน:เพื่อการศึกษา<br>รายการขอใช้<br>ค่าลงทะเบียน (จัดการศึกษา) (12)<br>0.00 บาท<br>(ลงชื่อ) ทันดแพทย์หญิงร<br>ศาแหน่ง ผู้ช่วยสอน       | หนุนพัฒนาบุคลากรคณะทันต<br>แพทยศาสตร์ (สำนักงานคณะ<br>ได้รับอนุมัติ(บาท)<br>1,200.00<br>งจ่าย<br>สธร พูลสวัสดิ์ | แพทยศาสตร์ (สำนำ<br>ทันดแพทยศาสตร์<br>คงเหลือ(บาห)<br>1,200.0<br>(ลงชื่อ)<br>(ลงชื่อ)<br>ตำแหน่ง | มักงานคณะทันตแพทย<br>)                                                                                     | <mark>ผภัษรายการ</mark><br>ศาสตร์)<br><mark>คงเหลือ<br/>สุหธิ(บาห)</mark><br>0.00<br>0.01 |

เมื่อคลิกแล้วจะ
 เจอหน้าจอดังภาพ
 กรอกรายละเอียด
 ดังตัวอย่าง

8. เมื่อเจอหน้าจอดัง (หน้าถัดไป) แล้ว ให้กรอกรายละเอียดดังนี้ 8.1 คลิก "เบิกพร้อมคืนงบประมาณที่เหลือ" 8.2 กรอก เบอร์โทรติดต่อ "4884" 8.3 กรอกเลขที่บันทึกข้อความ อว 7330/xxxx ลงวันที่ xx ตุลาคม 2568 (ขอเลขได้ที่ <mark>พี่บี/พี่ไก่</mark>) 8.4 เลือกแบบฟอร์ม "คณะ" 8.5 เรื่อง "ขออนุมัติเบิกค่าใช้จ่ายในการลงทะเบียน" 8.6 เรียน "คณบดีคณะทันตแพทยศาสตร์" 8.7 กรอกรายละเอียด "เนื่องด้วย คณะทันตแพทยศาสตร์ มีความประสงค์ ทันตแพทย์หญิง/นาย...... เข้าร่วมอบรม......ในวันที่...... เวลา...... ผ่านระบบออนไลน์ โปรแกรม......" 8.8 กรอก "ค่าใช้จ่ายจริง(บาท)" 8.9 กรอกผู้ขอเบิกเงินสำรองจ่ายและผู้อนุมัติ ตรวจสอบความถูกต้องแล้ว คลิก "บันทึกข้อมูล" 8.10 ปริ้น → ผู้ยืมลงชื่อ 8.11 เสนอคณบดีคณะทันตแพทยศาสตร์ (อนุมัติเบิกค่าใช้จ่าย) 8.12 รวบรวมเอกสารส่งการเงิน (<mark>พี่ดาว</mark>/<mark>พี่มิ้ว</mark>)

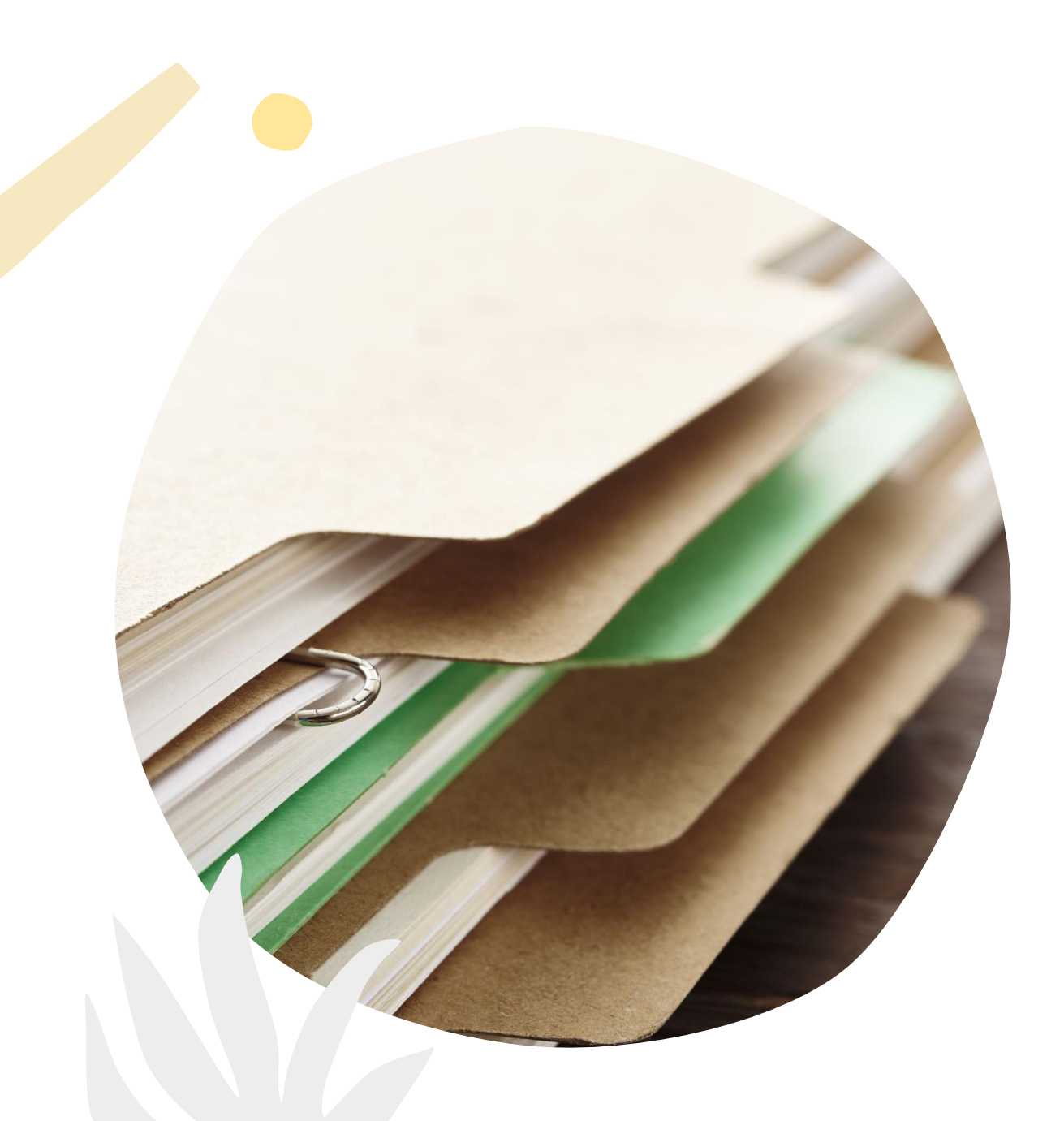

### <u>หมายเหตุ</u> เอกสารแนบเบิกมีดังนี้

1. ขอใช้งบประมาณ (เบิกเงินสำรองจ่าย)
 2. ใบขออนุมัติเบิกค่าใช้จ่ายในการลงทะเบียน
 3. ใบเสร็จ (รับรองการจ่ายจริง)
 4. หนังสือเชิญ (รับรองสำเนา)
 5. กำหนดการ (รับรองสำเนา)
 6. โปสเตอร์ (รับรองสำเนา) (ถ้ามี)